# 0円でカンタンに使えるPOSレジアプリ **AirREG**

# レジ点検・精算マニュアル

# ▲ Air REG レジ点検・精算マニュアル

| レジチェックからレジ点検・精算への切り替え手順                                  |  |
|----------------------------------------------------------|--|
| レジチェックの切り替えについて   バックオフィス (PC) の切り替え   アプリの切り替え手順        |  |
| レジ点検・精算での運用方法 ·······5-8<br><sub>開店準備  </sub> 営業中   閉店作業 |  |
| リニューアル後の利用機能確認チャート                                       |  |

あなたのタイプをチェックする | タイプごとの対応を確認する

# レジチェックからレジ点検・精算への切り替え手順

# 

アプリのみ、「レジチェック」のリニューアルは移行期間があります。 移行期間については下の図の通りになります。お早めにレジ点検・精算への切り替えをお願いします。

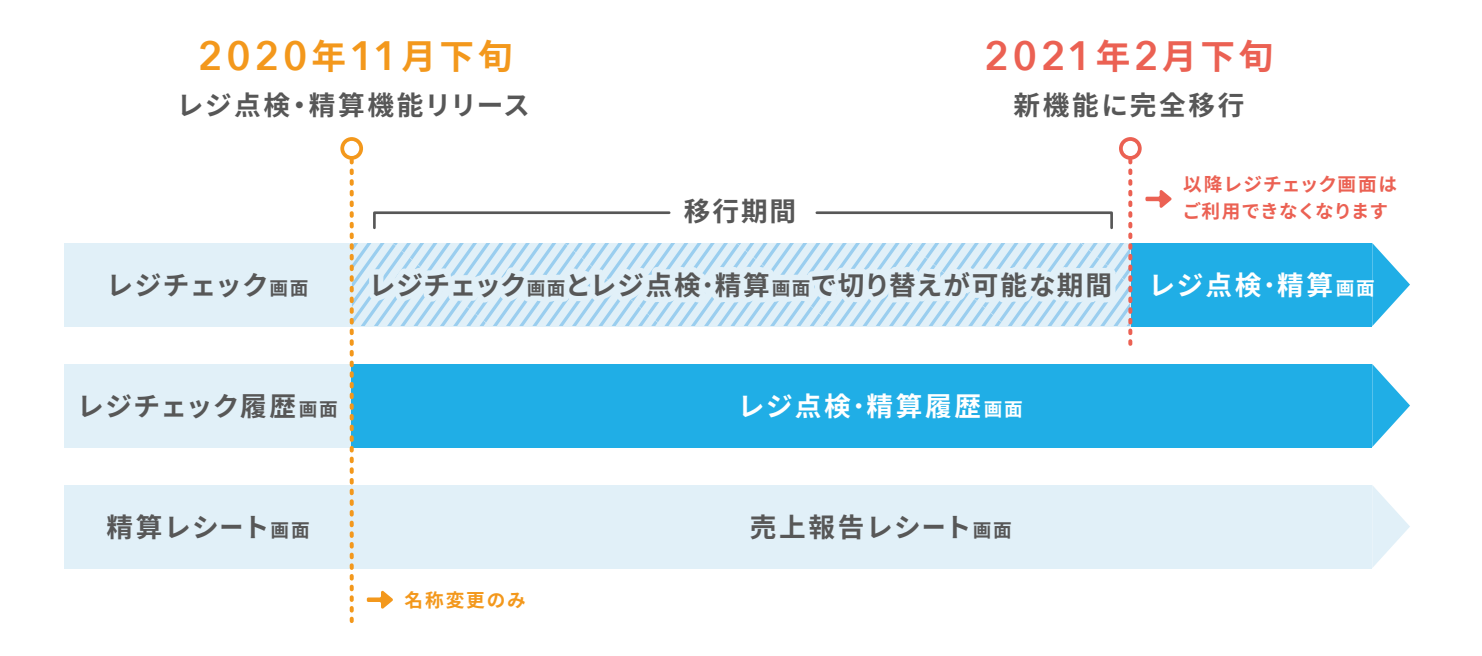

# ▲ バックオフィス (PC)の切り替え

| 8    | FAQ_01 ヾ 圏 Airレジカフェ ヾ                                                    |               |                          | <b>…</b> サー |
|------|--------------------------------------------------------------------------|---------------|--------------------------|-------------|
| ۵    | AirREGI 🏠 > レジ点検・精算 ?                                                    |               |                          |             |
| ()最) | <ol> <li>「レジチェック」は「レジ点検・精算<br/>案内ごをご覧ください。</li> <li>近利用したレジ ②</li> </ol> | 『」になりました。詳しい{ | <b>逆い方は、レジチェック・精算レシー</b> | ・トのリニューアルは  |
|      | レジ0006                                                                   |               | 点検・精算履歴                  | すべて見        |
|      | 2020/11/16 18:45 に利用                                                     |               | 前回の精算 ② 2020/11/16 18:45 |             |
|      | 想定レジ内金額 🧿                                                                | ¥50,000       |                          |             |
|      |                                                                          |               | 点検のみ                     | 点検・精算 (旧レジチ |
|      | 想定レジ内金額の内訳                                                               |               | 現金以外の売上                  |             |
|      | つり銭準備金 💡                                                                 | ¥50,000 >     | 対象となるデータはありません。          |             |
|      | 現金売上 📀                                                                   | ¥0            |                          |             |
|      | 入金額合計 🥑                                                                  | ¥0            |                          |             |
|      | 出金額合計 🥑                                                                  | ¥0            |                          |             |
|      |                                                                          |               |                          |             |

() バックオフィスでレジチェックはご利用いただけなくなるため、引き続きレジチェック利用をご希望の場合はアプリからご利用ください。

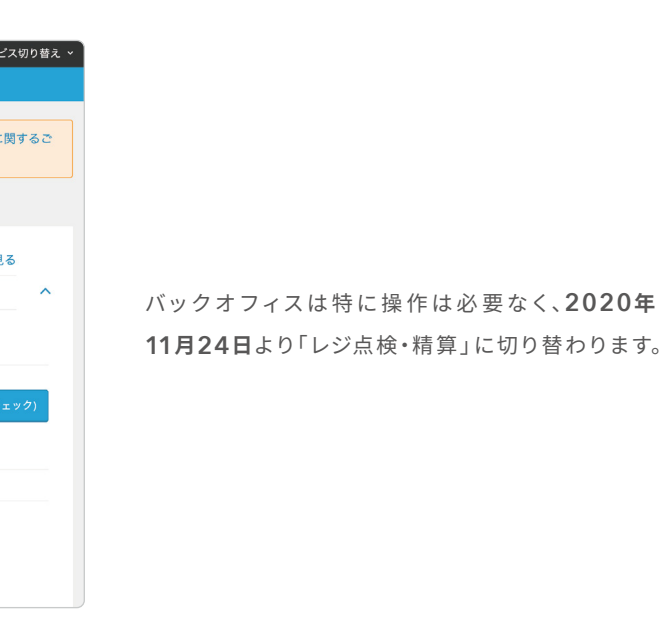

# レジチェックからレジ点検・精算への切り替え手順

# 🛆 アプリの切り替え手順

#### 1 レジ点検・精算をタッチする

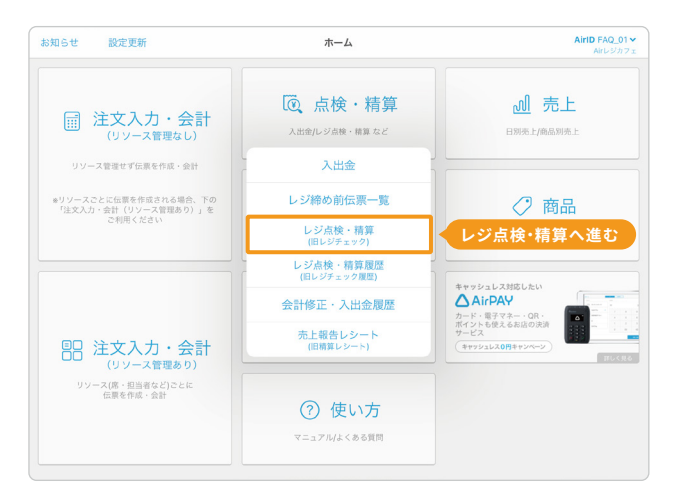

ホーム画面上部の「 🕡 点検・精算」から「レジ点検・精算(旧 レジチェック)」をタッチします。

移行時の注意点① 点検・精算

3 移行時の注意点①を確認する

✓ 従来のレジチェック業務は「点検・精算」をご

✓「点検のみ」のご利用も合わせてご検討ください。

その時点では売上を確定せず、ジャーナ カも不要な場合は、「点検のみ」が最適

(1日に複数回レジチェックを行なっていた方)

利用ください。

### 2 レジ点検・精算を使うをタッチする

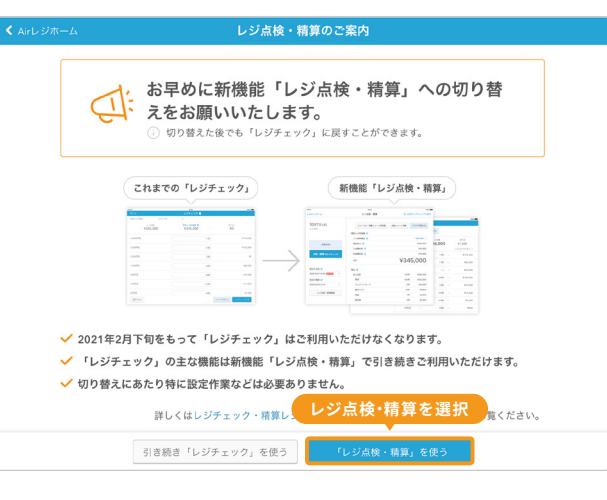

「レジ点検・精算を使う」を選択します。

# 4 移行時の注意点②を確認する

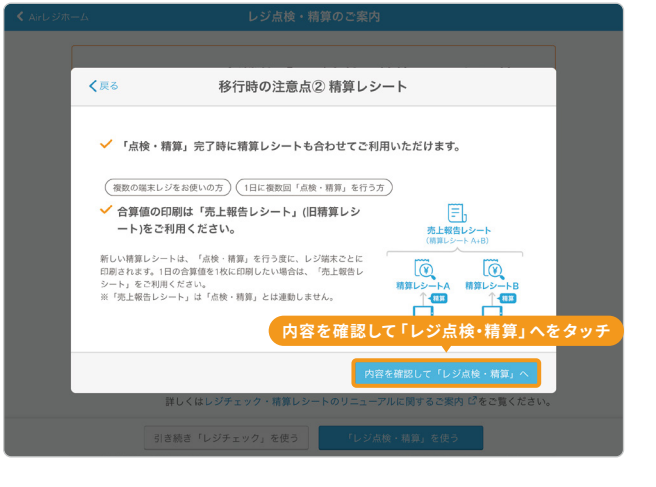

画面に表示された内容を確認し、「内容を確認して「レジ点検 ・精算」へ」をタッチします。

() 以下のような「移行時の注意点」が表示されるのでご一読いただき「レジ点検・精算」へお進みください。

点検のみ 点検・精算

従来のレジチェックはこちら

点検・精算

#### 移行時の注意点

✔ 従来のレジチェック業務は「点検・精算」をご利用ください。

画面に表示された内容を確認し、「次へ進む」をタッチします。

- ✓【1日に複数回レジチェックを行っていた方】「点検のみ」のご利用も合わせてご検討ください。
- ✔「点検・精算」完了時に精算レシートも合わせてご利用いただけます。
- ✔ 【複数のレジ端末をお使いの方】【1日に複数回「点検・精算」を行う方】合算値の印刷は「売上報告レシート(旧精算レシート)」をご利用ください。

# 5 レジ点検・精算を使ってみるをタッチする

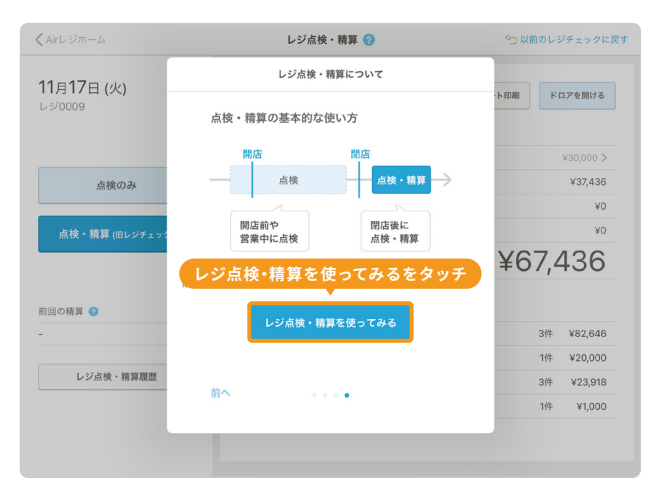

### 初回利用時のみ、案内が表示されるので「レジ点検・精算を 使ってみる」をタッチします。

() 直近1週間以内にレジチェックをご利用されている場合は前回のレジチェックが精算として扱われ、前回レジチェックからの集計がレジ点検・精算 の売上として表示されます。

| <b>〈</b> Airレジホーム           | レジ点検・精算 🕝            | ∽ 以前のレ  | ジチェックに    |
|-----------------------------|----------------------|---------|-----------|
| <b>11月17日 (火)</b><br>レジ0009 | ジャーナル、以前のレジ          | チェックに戻す | をタッ       |
|                             | 想定レジ内金額 💡            |         |           |
|                             | つり該準備金 🕜             |         | ¥30,000 > |
| 点検のみ                        | 現金売上 😮               |         | ¥37,436   |
|                             | 入金額合計 😮              |         | ¥0        |
| 点検・精算 (旧レジチェック)             | 出金額合計 🝞              |         | ¥O        |
|                             | <b>A B I</b>         | ¥67,4   | 436       |
| 前回の精算 💡                     | 現金以外の売上 💈            |         |           |
| - >                         | クレジットカード(Airペイ)      | 3件      | ¥82,646   |
|                             | 商品券                  | 1件      | ¥20,000   |
| レジ点検・精算履歴                   | 交通系電子マネー(Airベイ ポイント) | 3件      | ¥23,918   |
|                             | クーポン                 | 1件      | ¥1,000    |

① バージョン2.59.0以上のアプリをご利用ください

6 切り替え完了

| 🕻 Airレジホーム                  | レジ点検・精算 😮            | ≤ 以前のレジチェックに     |
|-----------------------------|----------------------|------------------|
| <b>11月17日 (火)</b><br>レジ0009 | ジャーナル・精算レシート再印刷      | 点検レシート印刷 ドロアを開ける |
|                             | 想定レジ内金額 😗            |                  |
|                             | つり銭準備金 🕜             | ¥30,000 >        |
| 点検のみ                        | 現金売上 🕜               | ¥37,436          |
|                             | 入金額合計 😨              | ¥0               |
| 点検・精算 (旧レジチェック)             | 出金額合計 📀              | ¥0               |
|                             | 습타                   | ¥67,436          |
| 前回の精算 📀                     | 現金以外の売上 💡            |                  |
| ·                           | クレジットカード(Airペイ)      | 3件 ¥82,646       |
|                             | 商品券                  | 1件 ¥20,000       |
| レジ点検・精算履歴                   | 交通系電子マネー(Airベイ ポイント) | 3件 ¥23,918       |
|                             | クーポン                 | 1件 ¥1,000        |

上記の画面が表示されたら、切り替えが完了となります。

切り替え期間(~2021年1月まで)であれば、レジ点検・精算画面の右 上のボタンからレジチェックに戻すこともできます。

# レジ点検・精算での運用方法

# 🛆 開店準備

#### 1 つり銭準備金をタッチする

| く Airレジホーム           | レジ点検・稿算 😏       | ◆ 以前のレジチェックに関す |          |
|----------------------|-----------------|----------------|----------|
| 11月17日 (火)<br>レジ0009 | ジャーナル・電気レシート利の制 | <b>ドロアを開ける</b> |          |
|                      | 想定レジ内全臣 😡       |                |          |
|                      | つり転準備金 😏        | 10>            | <u>-</u> |
| 直接のみ                 | 現金売上 🕗          | ¥0             |          |
| 点検・精算(日レジチェック)       | 🦾 つり銭の準備金       | えをタッチ 🦉 枝      | <u>ا</u> |
|                      | \$Ħ             | ¥0 .           | 精        |
| 前回の精算 🟮              | 現金以外の内上 🕢       |                |          |
| 2020/11/17 10:50     | 対象となるデータはありません。 | 4              | Ľ Ś      |
|                      |                 |                |          |

# つり銭準備金を登録・変更する

#### 2 ドロアを開けるをタッチする

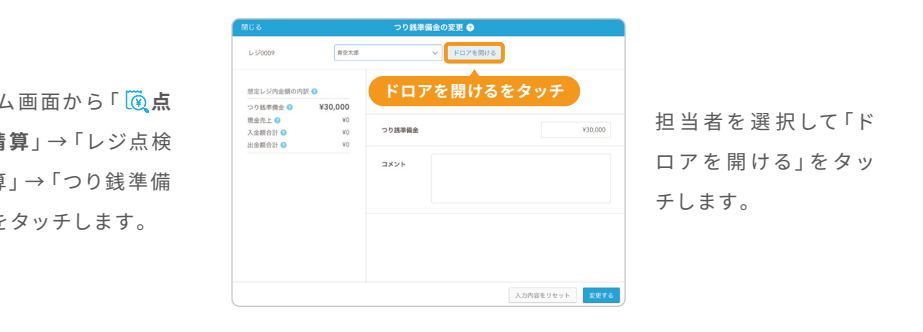

### 3 つり銭準備金を入金し登録を完了する

つり銭準備金をドロアに入金して「変更する」をタッチすればつり銭準備金の登録は完了です。

#### つり銭準備金の注意点

- ✔ 直近1週間以内のレジチェックのご利用がない場合は、一度営業開始前に「点検・精算」を行い、売上情報をリセットしてください。
- ✔ レジチェックをご利用されている場合、「つり銭準備金」には前回レジチェック時の準備金がデフォルトで表示されます。
- ✔ 精算時につり銭準備金を設定することができます。前営業日に設定されている場合はこの手順は不要です。

# △ 営業中

## クレジットカードや電子マネーなど決済端末の売上を数える

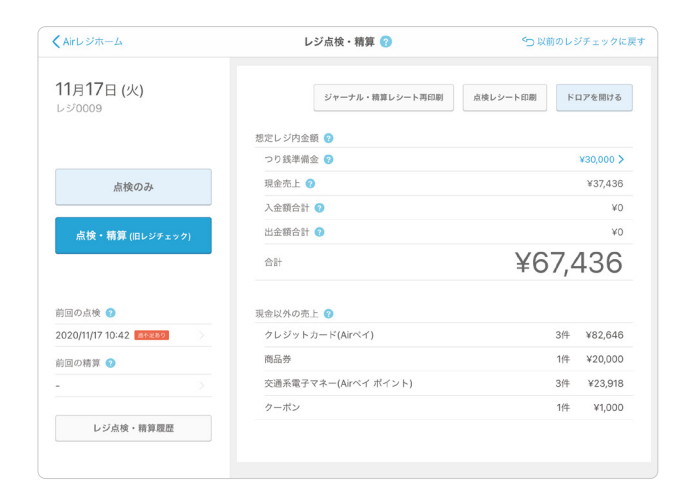

#### 決済端末の売上とレジの売上を確認する

クレジットカードや電子マネーなどをご利用の場合は、決済端末 の売上とレジの売上が一致するかどうかを確認します。 異なる場合は、支払い方法の選択ミスなどの打ち間違いがない か、レジ締め前伝票一覧を確認してください。

# △ 営業中

### 1 点検のみをタッチする

| 〈Airレジホーム            | レジ点検・精算 😮            | <⊃ 以前のレジチェックに    |  |  |
|----------------------|----------------------|------------------|--|--|
| 11月17日 (火)<br>レジ0009 | ジャーナル・職買レシート再印刷      | 点検レシート印刷 ドロアを開ける |  |  |
| 点検のみをタッチ             | 想定レジ内金額 💡            |                  |  |  |
|                      | つり銭準備金 💈             | ¥30,000 ≯        |  |  |
| 点検のみ                 | 現金売上 🝞               | ¥37,436          |  |  |
|                      | 入金額合計 💿              | ¥0               |  |  |
| 点検・精算 (旧レジチェック)      | 出金額合計 🥑              | ¥0               |  |  |
|                      | 승하는                  | ¥67,436          |  |  |
| 前回の点検 💿              | 現金以外の売上 😨            |                  |  |  |
| 2020/11/17 10:42     | クレジットカード(Airペイ)      | 3件 ¥82,646       |  |  |
| 前回の精算 😢              | 商品券                  | 1件 ¥20,000       |  |  |
| · · · · · ·          | 交通系電子マネー(Airペイ ポイント) | 3件 ¥23,918       |  |  |
|                      | クーポン                 | 1件 ¥1,000        |  |  |
| レジ点検・精算履歴            |                      |                  |  |  |

ホーム画面上部の「<br/>
(<br/>
(<br/>
点検・精算」→「レジ点検・精算」→<br/>
「点検のみ」をタッチします。

### 3 現金を数え金種ごとの枚数を入力する

| 閉じる              |         | 点枝                                                                                                    | 1 😗  |         |     |                                                      |
|------------------|---------|----------------------------------------------------------------------------------------------------|------|---------|-----|------------------------------------------------------|
| レジ0009           | 青空太郎    | 店枝 ●       第三大郎     「ビコアを開ける       ¥30,000     #本レジ内金橋     山ク全根       ¥30,000     10,000円札     レジ金根     道木足       ¥30,000     10,000円札     11½     ¥10,000       ¥0     5,000円札     6枚     =     ¥30,000       2,000円札     0枚     =     ¥0       1,000円札     12枚     12枚     ¥12,000       500円玉     15枚     =     ¥7,500       100円玉     51枚     =     ¥51,000 |      |         |     |                                                      |
|                  |         | 想定レジ内金額                                                                                                    |      | レジ金額    |     | 過不足                                                  |
| 想定レジ内金額の内訳       | 0       | 1 ドロアダ                                                                                                    | 内の現金 | を数えて金利  | を入力 | 」をタッチ                                                |
| つり銭準備金 😮         | ¥30,000 |                                                                                                    |      |         | 入力  | 送不足<br>力をタッチ<br>************************************ |
| 現金売上 📀           | ¥37,436 | 10.000 == *                                                                                                    | ~ F  | 4.80    |     | X10.000                                              |
| 入金額合計 🕝          | AO      | 10,0001345                                                                                                    |      | 154     |     | +10,000                                              |
| 出金額合計 🕢          | ¥0      | 5,000円札                                                                                                    | ×    | 6枚      | -   | ¥30,000                                              |
| 現金以外の売上を表示す      | 5 ^     | 2,000円札                                                                                                    | ×    | 0枚      | -   | ¥0                                                   |
| 前回の点検 🕝          |         | 1,000円札                                                                                                    | ×    | 12枚     | -   | ¥12,000                                              |
| 2020/11/17 10:42 | 表り >    |                                                                                                    |      |         |     |                                                      |
| 前回の精算 💡          |         | 500円玉                                                                                                    | ×    | 15枚     | -   | ¥7,500                                               |
|                  |         | 100円玉                                                                                                    | ×    | 51枚     | =   | ¥5,100                                               |
| レジ点検・精算          | 履歷      | 50円玉                                                                                                    | ×    | 42枚     | -   | ¥2,100                                               |
|                  |         | 10円玉                                                                                                    | (    | 2 点検するを | タッチ | 点検する                                                 |

ドロア内の現金を数えて、金種ごとの枚数を入力し、「点検する」をタッチます。

#### 金種ごとの枚数を入力する時に便利な機能

- ・電卓など別の手段で合計金額を計算している場合は、合計金額のみ入力する。
   に変更してください。
- 入力情報は自動で一時保存されるため、過不足金が発生した場合などは入力
   票情報の確認ができます。入力内容を取り消す場合は、「入力内容をリセット」
- ・前回点検時に過不足が発生していた場合、「過不足あり」が表示され、過不足

#### 支払い方法別の売り上げを確認する

支払い方法別の売上は、点検レシートでも確認できます。 点検レシート は精算レシートと同じ内容であり、「点検レシート印刷」から何度でも印 刷可能です。

#### 日別売上とレジ点検・精算の違い

売上の反映までに「日別売上」画面は5~10分ほど時間がかかりますが、 「レジ点検・精算」画面は、会計後すぐに反映されます。また、集計単位が 売上画面は店舗単位ですが、レジ点検・精算はレジ単位になります。 ドロア内の現金を数える

### 2 ドロアを開ける

| 書じる               |               | 点相                | ê 🤊   |                   |       |             |
|-------------------|---------------|-------------------|-------|-------------------|-------|-------------|
| レジ0009            | 青空太郎          |                   | × K¤7 | を開ける              |       |             |
| 想定レジ内金額の内部        | 0             | 想定レ ドロ<br>¥67,436 | コアを開  | けるをタッチ<br>¥67,591 |       | 過不足<br>¥155 |
| つり銭準備金 🕜          | ¥30,000       |                   |       |                   | 入力力   | ラ法の切り替え ∨   |
| 現金売上 💿<br>入金額合計 😨 | ¥37,436<br>¥0 | 10,000円札          | ×     | 1枚                | -     | ¥10,000     |
| 出金額合計 😮           | ¥0            | 5,000円札           | ×     | 6枚                | -     | ¥30,000     |
| 現金以外の売上を表示        | するへ           | 2,000円札           | ×     | 0枚                | -     | ¥(          |
| 前回の点検 🕝           |               | 1,000円札           | ×     | 12枚               | -     | ¥12,000     |
| 前回の精算 2           |               | 500円玉             | ×     | 15枚               |       | ¥7,500      |
|                   |               | 100円玉             | ×     | 51枚               | -     | ¥5,100      |
| レジ点検・精            | 算履歷           | 50円玉              | ×     | 42枚               | -     | ¥2,100      |
|                   |               |                   |       | 、<br>入力内          | 窓をリヤッ | 「古絵す」       |

担当者を選択して、「ドロアを開ける」をタッチします。

### 4 点検を完了する

| 閉じる                    |                  |                    |
|------------------------|------------------|--------------------|
|                        | ■<br>第2大郎        |                    |
| 想定レジ!<br>つり銭準(         | 点検完了             | 下足<br>55<br>19巻え マ |
| 現金売上<br>入金額合[<br>出金額合] |                  | ¥10,000            |
| 現金以外(                  | ✔ 点検が完了しました      | ¥0                 |
| 前回の点:<br>2020/11/      |                  | ¥12,000<br>¥7.500  |
| 前回の精。<br>-             | レジ点検・精算に戻る       | ¥5,100             |
| レジ点検・精                 | 算履歷 50円玉 × 42枚 = | ¥2,100             |
|                        |                  | 点検する               |

上記の画面が表示されたら、点検完了となります。「レジ点 検・精算に戻る」をタッチすると完了画面が閉じます。

 
 (i) 点検時は現金有高は変動せず、点検の記録のみが残ります。記録 は「レジ点検・精算履歴」から確認できます。

| ことも可能です。「入力方法の切り替え」をタッチして、「全額を入力する」       |  |
|-------------------------------------------|--|
| 」途中で「レジ締め前伝票一覧」画面や「会計修正・印刷」画面を開いて、伝       |  |
| 」ボタンをタッチします。<br>が発生した際に、いつから発生したかを確認できます。 |  |

# レジ点検・精算での運用方法

# △ 閉店作業

#### 1 点検・精算をタッチする

| くAirレジホーム                   | レジ点検・精算 🕜            | ≤⊃ 以前のレジチェックに戻す     |
|-----------------------------|----------------------|---------------------|
| <b>11月17日 (火)</b><br>レジ0009 | ジャーナル・精算レシート再印刷      | 点検レシート印刷<br>ドロアを開ける |
|                             | 想定レジ内金額 🕜            |                     |
|                             | つり銭準備金 🕐             | ¥30,000 >           |
| 点検・精算をタッチ                   | 現金売上 🧿               | ¥72,108             |
|                             | 入金額合計 😗              | ¥0                  |
| 点検・精算 (旧レジチェック)             | 出金額合計 🥑              | ¥0                  |
|                             | 습하                   | ¥102,108            |
| 前回の点検 📀                     | 現金以外の売上 🕢            |                     |
| 2020/11/17 10:45            | クレジットカード(Airペイ)      | 4件 ¥87,866          |
| 前回の精算 🕜                     | 商品券                  | 2件 ¥21,000          |
| - >                         | 交通系電子マネー(Airペイ ポイント) | 4件 ¥68,428          |
|                             | クーポン                 | 2件 ¥1,400           |
| レジ点検・精算履歴                   |                      |                     |
|                             |                      |                     |

ホーム画面上部の「() **点検・精算**」→「レジ点検・精算」→ 「点検・精算」をタッチします。

# 2 ドロアを開けるをタッチする

| 60                            |                          | 息使                       | ・相昇 🕑  |             |               |               |
|-------------------------------|--------------------------|--------------------------|--------|-------------|---------------|---------------|
| レジ0009                        | 青空太郎                     |                          | ∨ ドロアを | 開ける         |               |               |
| 想定レジ内金額の内訳(                   | 0                        | 想定レ <b>ド</b><br>¥102,108 | ロアを開け  | るをタッチ<br>¥U |               | 會不足<br>-      |
| つり銭準備金 🕜<br>見金売上 🕗<br>入金額合計 🝞 | ¥30,000<br>¥72,108<br>¥0 | 10,000円札                 | ×      | 0枚          | 入力方法          | の切り替え ><br>¥0 |
| 出金額合計 ᄀ                       | ¥0                       | 5,000円札                  | ×      |             | -             | ¥0            |
| 見金以外の売上を表示す                   | F6 ^                     | 2,000円札                  | ×      |             | -             | ¥0            |
| 前回の点検 📀<br>020/11/17 10:45 🎫  |                          | 1,000円札                  | ×      |             | -             | ¥0            |
| 前回の精算 🛛                       |                          | 500円玉                    | ×      |             |               | ¥0            |
|                               |                          | 100円玉                    | ×      | 0枚          |               | ¥0            |
| レジ点検・精算                       | 履歴                       | 50円玉                     | ×      |             | -             | ¥0            |
|                               |                          |                          |        | 1 + + + +   | W. II de au l | ¥0            |

担当者を選択して、「ドロアを開ける」をタッチします。

### 5 精算するをタッチする

| 閉じる                                                         | 点検・精算 ❷                                                                                                    |                                                                |
|-------------------------------------------------------------|----------------------------------------------------------------------------------------------------|----------------------------------------------------------------|
| レジ0009                                                      | 第空太郎 ∨ ドロアを開ける                                                                                                    | _                                                              |
|                                                             | 精算前の確認                                                                                                    |                                                                |
| 想定レジロ                                                       |                                                                                                    | <sup>s定</sup><br>55                                            |
| つり銭準値                                                       | 入力されたレジ金額で精算を行います。 よろしいですか?                                                                                                    | 10巻え ~                                                         |
| 現金売上                                                        | 想定レジ内金額 レジ金額 過不足                                                                                                    | ¥40,000                                                        |
| 人主朝口:<br>出金額合!                                              | ¥102,108 ¥102,263 ¥155                                                                                                    |                                                                |
|                                                             |                                                                                                    | ¥30,000                                                        |
| 现金以外(                                                       | ▶ 2055年講会 ● 10275 ◆ 130,000                                                                                                    | ¥0                                                             |
| 前回の点相                                                       | 2 <sup>-1</sup>                                                                                                    |                                                                |
| 2020/11/                                                    | (1) 精算レシートやジャーナルを自動出力するかを選択)                                                                                                    | ¥14,000                                                        |
| 前回の務1                                                       |                                                                                                    | ¥10,000                                                        |
|                                                             | 完了時に自動印刷 🗹 精算レシート 📋 ジャーナル                                                                                                    |                                                                |
|                                                             |                                                                                                    | ¥5,500                                                         |
|                                                             | キャンセル 精算する                                                                                                    | ¥2,200                                                         |
|                                                             |                                                                                                    | クッチ                                                            |
|                                                             | 入力内容をリセット                                                                                                    | 精算へ進む                                                          |
| 人 空間合<br>出 空間合<br>第二会以外:<br>前回の点:<br>2020/11/<br>前回の種1<br>- | ¥102,268 ¥102,263 ¥155<br>つり読厚量金 ◎ mit # 155<br>1 精算レシートやジャーナルを自動出力するかを選択<br>変プ用に自転印刷 ■ 4月レシート ジャーナル<br>4 + rンセル 4月 # 76<br>(2)精算するを<br>人切り目を引きすた | ¥30,000<br>¥0<br>¥14,000<br>¥10,000<br>¥5,500<br>¥2,200<br>タッチ |

精算時に精算レシートやジャーナルを自動出力するかを選択 して「精算する」をタッチします。

() 精算レシートやジャーナルはレジ点検・精算履歴からも出力可能です。

### 3 現金を数え金種ごとの枚数を入力する

| レジ0009           | 青空太郎    |           | × KD3 | アを開ける  |     |           |
|------------------|---------|-----------|-------|--------|-----|-----------|
|                  |         | 想定レジ内金額   |       | レジ金額   |     | 過不足       |
| 想定レジ内金額の内訳       | 0       | 1 ドロアダ    | りの現金  | を数えて金利 | を入力 | 」をタッチ     |
| つり銭準備金 🕜         | ¥30,000 |           |       |        | 入力  | 方法の切り替え 🗸 |
| 現金売上 📀           | ¥72,108 | 10.000001 | ~ [   |        |     | X40.00/   |
| 入金額合計 🕜          | ¥0      | 10,000    |       | 41%    |     | +40,000   |
| 出金額合計 🕜          | ¥0      | 5,000円札   | ×     | 6枚     | -   | ¥30,000   |
| 現金以外の売上を表示       | する ^    | 2,000円札   | ×     | 0枚     | -   | ¥(        |
| 前回の点検 🕜          |         | 1.000円札.  | ×     | 14校    | =   | ¥14.000   |
| 2020/11/17 10:45 | < 0.837 | .,        |       | 114    |     |           |
| 前回の精算 🕜          |         | 500円玉     | ×     | 20枚    | -   | ¥10,000   |
|                  |         | 100円玉     | ×     | 55枚    | -   | ¥5,50     |
| レジ点検・精           | 算履歷     | 50円玉      | ×     | 44枚    | -   | ¥2,200    |

キャッシュドロア内の現金を数え、金種ごとの枚数を入力 し、「精算へ進む」をタッチします。

○ 入力時の便利な機能は6ページの下部に記載しています。

# 4 つり銭準備金を指定して出金する

|               | 青空太郎 ✓ ドロアを開ける                                |         |
|---------------|-----------------------------------------------|---------|
|               | 精算前の確認                                        |         |
| 想定レジ          |                                               | 缇<br>55 |
| つり裁準何         | 入力されたレジ金額で精算を行います。よろしいですか?                    | 10巻え ∨  |
| 現金売上<br>入金額合計 | 想定レジ内金額 レジ金額 過不足<br>¥102 108 ¥102 1 つり銭準備金を指定 | ¥40,000 |
| 出金額合計         |                                               | ¥30,000 |
| 現金以外(         | つり銭準備金 💿 描述する 🗸 ¥30,000                       | ¥0      |
| 前回の点れ         | 預入金 💿 ¥72,263                                 | ¥14,000 |
| 前回の時1         | 2 ドロアから預入会                                    | 金を出金    |
| -             | 元了時に目動印刷 🧧 稿算レジート 🔲 >>                        | ¥5,500  |
|               | キャンセル 精算する                                    | ¥2 200  |
|               |                                               |         |
|               |                                               | 精算へ進む   |

ドロア内に残すつり銭準備金を指定すると、レジ金額からつ り銭準備金を引いた金額が預入金として表示されるので、預 入金をドロアから出金します。

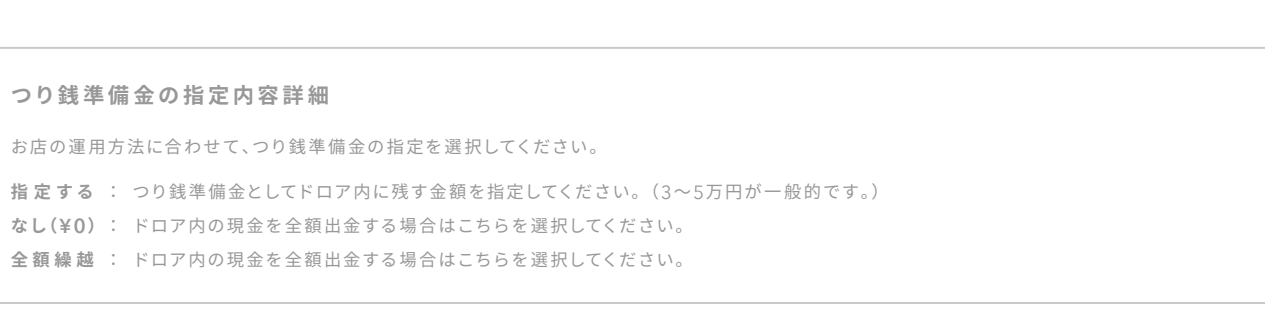

| クレジットカードや電子マネーなど決済端末の売上を                                                                                                    | 数える                   |
|----------------------------------------------------------------------------------------------------|-----------------------|
| 事前に未送信データや、未会計伝票がないかを確認し、すべての会計                                                                                                    | 業務を終え                 |
| を確認する」と同様の手順で確認します。                                                                                                    |                       |
|                                                                                                    |                       |
|                                                                                                    |                       |
| 売上報告レシートについて                                                                                                    |                       |
| (従来レジチェックを利用せず精算レシートのみご利用されていた方                                                                                                    | 複数台                   |
|                                                                                                    |                       |
|                                                                                                    | 1                     |
| <sup>開じる</sup> 売上報告レシート                                                                                                    |                       |
| <ul> <li>問じる</li> <li>売上報告レシート</li> <li>「備算レシート」は「売上報告レシート」に名称が変わりました。 機能や印刷される内容に変更はありません。</li> </ul>                                                                                                    | 7                     |
| 同じる 売上報告レシート ③ 「編算レシート」は「先上留色レシート」に名称が変わりました。機能や印刷される内容に変更はありません。                                                                                                    | 7<br>                 |
| <ul> <li>開じる 売上報告レシート</li> <li>「福岡レシート」は「先上報告レシート」に名称が支わりました。 機能や印刷される内容に支更はありません。</li> <li>売上報告レシートは、 複数台のレジの会計データを合質した集計値を印刷する機能です。</li> <li>売上報告レシートについて マ</li> </ul>                                                                                                    | 1<br>2<br>1           |
| ■じる 売上報告レシート ① 「職業レシート」は「売上報告レシート」に名称が交もりました。 ● 「職業レシート」は「売上報告レシート」に名称が交もりました。 ● 「職業ロシートは、複数台のレジの会計データを合業した集計値を印刷する機能です。 ● 売上報告レシートについて ◆ ■ 単本の売けたら一支用数で加ましているまたはあるに発行したことがないたら、4時効率にたらの会計データが特定となります。                                                                                                    |                       |
| 用じる 売上報告レシート ① 「福耳レシート」は「先上報告レシート」に名称が変わりました。 機能や印刷される内容に変更はありません。 先上報告レシートは、 複数台のレジの会計データを含蓄した集計値を印刷する機能です。 先上報告レジートについて > 日本の会けから一支用用が採用しているまたは過去に会行したことがないたら、40時向目からの会計データが対象となります。                                                                                                    | 1<br>1<br>1<br>1<br>2 |
| 聞じる 売上報告レシート ① 「編算レシート」は「先上級会レシート」に名称が交わりました。<br>無比較会レシートは、複数会のレジの会計データを合算した集計値を印刷する機能です。<br>先上報告レシートは、複数会のレジの会計データを合算した集計値を印刷する機能です。<br>先上報告レシートについて ~ ■ 国家の保護サローンになりまたには含また発行したことがないため、48時間前からの会計データが対象となります。 ● かの先上級会いたらーンに、 ● かの先上級会いたート 対象展開 : 2020/11/04 13:00 ~ 現在                                                                                                    |                       |
| <ul> <li>■ 売上報告レシート</li> <li>「福車レシート」は「先上留色レシート」に名称が変わりました。機能や印刷される内容に変更はありません。</li> <li>ホ上留合レシートは、複数会のレジの会計データを含蓄した集計値を印刷する機能です。</li> <li>先上報告レシートは、複数会のレジの会計データを含蓄した集計値を印刷する機能です。</li> <li>先上報告レシートに、していて、</li> <li>■ まの先けからー工業的たけにさたたはあたた 合けしたことがないたか、40時気目からの会計データンガタとなります。</li> <li>■ かの先上報告レシート</li> <li>対象素類類: 2020/11/04 13:00 ~ 現在</li> <li>■ 非面近10時、発行からGOLU均の先上報告レットは高発行することができます。</li> </ul>                                                                                                    |                       |
| <ul> <li>         ・</li></ul>                                                                                                    |                       |
| たた報告しシートは、構成のレジの会計データを含着した集計値を印刷する構成でません。<br>・ 、 構成しシートは、構成のレジの会計データを含着した集計値を印刷する構成です。<br>たは若自レシートは、構成のレジの会計データを含着した集計値を印刷する構成です。<br>たは若自レシートは、構成のレジの会計データを含着した集計値を印刷する構成です。<br>たれてきたしていて、<br>たれてきたしていて、<br>たれてきたしていて、<br>たれてきたしていて、<br>たれてきたしていてはたいたいたとなどないた。<br>なれのには、<br>たれてきたしていてはたいたいたいたのなけてのなり、<br>なれのには、<br>たれてきたいて、<br>たれてきたいではたいートに実現すれませんので、<br>たまれてはないたいた。<br>たれてまれの時間となります、<br>期時パッグータについてはたいートに実現すれませんので、<br>たまれてはないたいたいたいたいます。<br>われてきたいではたいートに実現すれませんので、<br>たまれてはないたいたいたいます。<br>れてきたいたいたいたいたいたいます。<br>たれてきたいたいたいたいたいたいたいます。<br>たれてきたいたいたいたいたいたいたいたいたいたいたいたいたいたいたいたいたいたいたい |                       |

ドロア内の現金を数えて精算業務を行う

6 精算レシートやジャーナルを出力する

| 閉じる           |                  |         |
|---------------|------------------|---------|
| レジ0009        | 青空大郎 マ ドロアを開ける   |         |
|               | 精算完了             |         |
| 想定レジド         |                  | 定<br>55 |
| つり銭準行         | ・ノ特質が完了しました      | 10替え 🗸  |
| 現金売上<br>入金額合: | ▼相昇が先」しよした       | ¥40,000 |
| 出金額合計         |                  | X20.000 |
| 現金以外(         | つり銭準備金 🕖 ¥30,000 | +30,000 |
|               | 預入金 🕜 ¥72,263    | ¥0      |
| 前回の点          |                  | ¥14,000 |
| 2020/11/      | 精算レシート印刷ジャーナル印刷  |         |
| 前回の精算         |                  | ¥10,000 |
|               |                  | ¥5,500  |
|               | レジ点検・精算に戻        | ₹¥2,200 |
|               |                  | ▶ 精算へ進む |

精算が完了し、精算レシートやジャーナルが出力されます。 これで一日の業務が終了となります。

 (i) 新しい精算レシートは旧精算レシートと印刷項目は同様ですが、 レジ端末単位で出力されます。複数台のレジ端末で会計を行い、 1枚の精算レシートとしてまとめたい場合は「売上報告レシート (旧精算レシート)」をご利用ください。

えてから、5ページに記載している「営業中 - 決済端末の売上とレジの売上

#### **女台のレジ端末で会計を行っている方**)

従来の精算レシートは「売上報告レシート」として名称が変更されまし た。精算レシートと売上報告レシートで、印字される項目は同じため、店 舗のレジが1台で「レジ点検・精算」画面から精算レシートを1日1回印刷 している場合は、売上報告レシートを精算レシートと別に印刷する必要 はありません。

売上報告レシートは、以下の場合にご活用ください。

- ・店舗でレジを複数台利用していて、店舗単位で合算した会計データ のレシートを印刷したい場合
- 「レジ点検・精算」画面の機能を使わずに、精算レシートと同様の項目
   を印刷したい場合
- ・精算を一日に複数回行い、一日分の会計データを合算してレシートを 印刷したい場合

# リニューアル後の利用機能確認チャート

あなたのタイプをチェックする

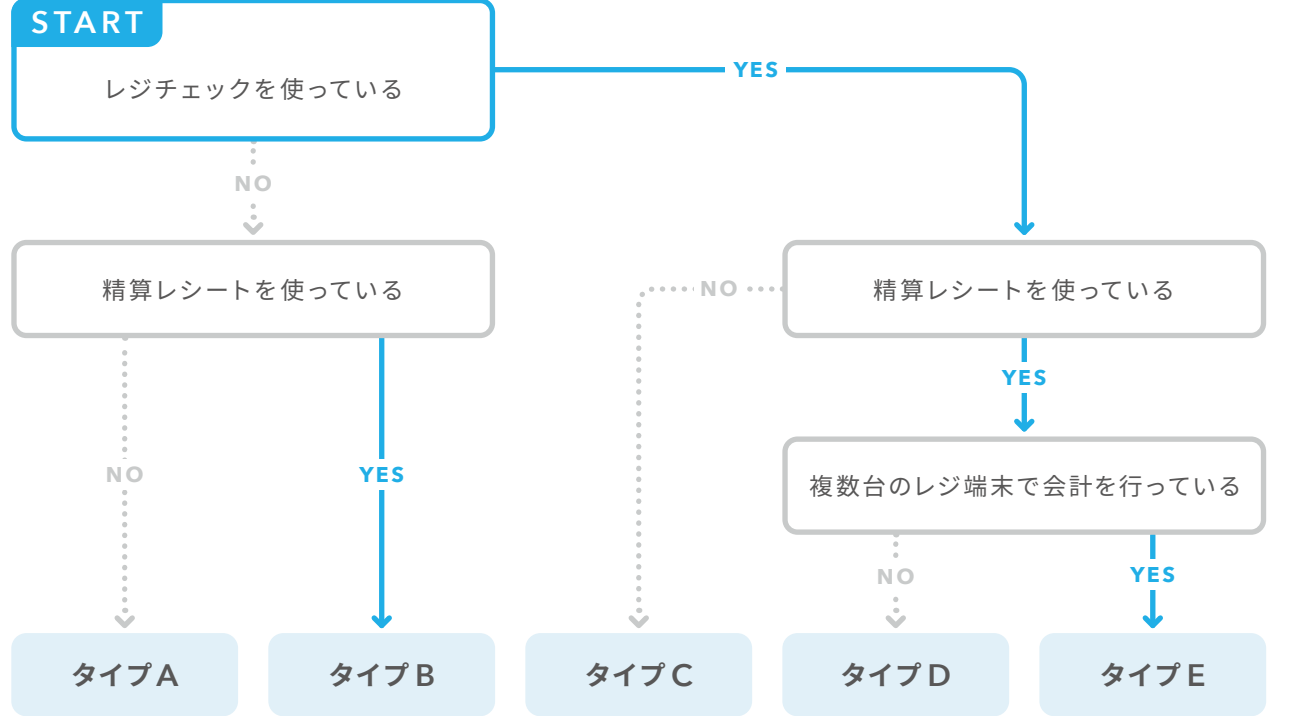

# タイプごとの対応を確認する

リニューアル前と同等の業務を行うためには下の表を参考に、○や△のついた機能の利用がおすすめです。

| タイプ | 対応内容                                                                                                    | レジ点   | 売上報告   |      |
|-----|----------------------------------------------------------------------------------------------------|-------|--------|------|
|     |                                                                                                    | 点検·精算 | 精算レシート | レシート |
| А   | 新機能への切り替えは不要です。                                                                                                    | ×     | ×      | ×    |
| В   | 売上報告レシートをご利用ください。<br>※売上報告レシートは以前の精算レシートの名称が変更されも<br>のであり、印字内容は以前と同様です。                                                                | ×     | ×      | 0    |
| С   | レジ点検・精算をご利用ください。                                                                                                    | 0     | ×      | ×    |
| D   | レジ点検・精算をご利用ください。新しい精算レシート<br>はレジ点検・精算で精算時に出力できます。                                                                                      | 0     | 0      | ×    |
| E   | レジ点検・精算と売上報告レシートをご利用ください。<br>※レジ点検・精算ではレジごとに精算され、新しい精算レシート<br>はレジ単位で出力されます。店舗全体で合算した精算レシート<br>を出力したい場合は、売上報告レシート(旧精算レシート)をご<br>利用ください。 | 0     | Δ      | Ο    |

# 商うを、自由に。

#### Airレジの機能をもっと活用する

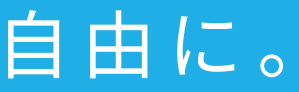

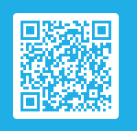

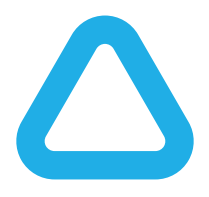

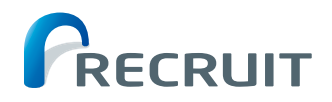

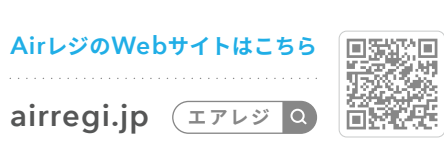

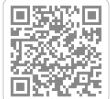